## [34] Hypo-Trochoid gear design system

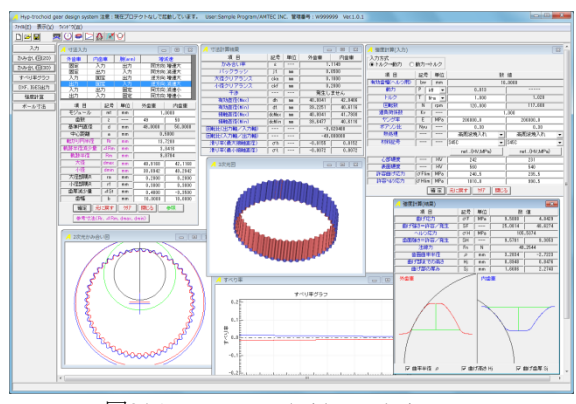

図34.1 Hypo-Trochoid gear design system

#### 34.1 概要

Hypo-Trochoid gear design system は、トロコイド曲線歯車(外歯 車×内歯車)を設計するソフトウエアです.かみ合い率はインボ リュート歯形に比して数倍あり、歯形設計、歯のかみ合いを計算 することができます.この歯車の歯形はトロコイド曲線であるた め、すべり率はインボリュート歯形に比べて小さく、且つ、ほぼ 一定であるため動力損失の低減に有効です.また、本例(図 34.3) のようにピニオンを自公転させてかみ合う歯車とすれば、1 対の 歯車で高減速比(本例 *i*=1/49)とすることができます.

#### 34.2 設計·歯形

内転トロコイド歯形を図 34.2 の考え方で生成します. ピッチ円 半径  $(R_p)$  に接しながら滑りなく転がり円半径  $(R_r)$  を回転させ, 運動する軌跡半径  $(R_m)$  上の1点が描く軌跡を歯形座標としてい ます. なお,  $R_m=R_r$ とすると,内転サイクロイド曲線です.

歯数差を小さく(1~2 歯差)してピニオン(外歯車)の自公転 を利用して速比を大きくすることができます.しかし,かみ合い 率を1以上とする設計とするための数値を直接入力することは非 常に困難であるため,本ソフトウエアではモジュールと歯数の入 力後,かみ合い率を基準にして設計基準値を表示する機能を有し ています.

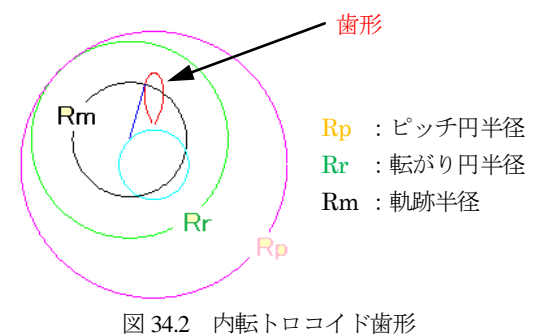

### 34.3 寸法設定

本例では、ピニオンを自公転させてかみ合う歯形の生成例を示 します.図 34.3 上部の青抜き枠の組み合わせ(外歯車;出力,内 歯車;固定,腕;入力)として、モジュール1,外歯車歯数(z<sub>1</sub>=50), 内歯車歯数(z<sub>2</sub>=51)としたとき、かみ合い率を満足させ、且つ、 内転トロコイド歯形の転がり円半径 (*R<sub>r</sub>*) や軌跡半径 (*R<sub>m</sub>*) を設 定する場合,図 34.3 でモジュール,歯数入力後,

参考寸法(R、 △ Rm、 dmax、 dmin) により設計基準値を決定すること ができます. 図 34.4 は,最小かみ合い率を 3.0 としたときの組み 合わせであり,この中から 11 番目の寸法を選択すると図 34.3 の 紫色の項目は,図 34.5 に示す値となります.

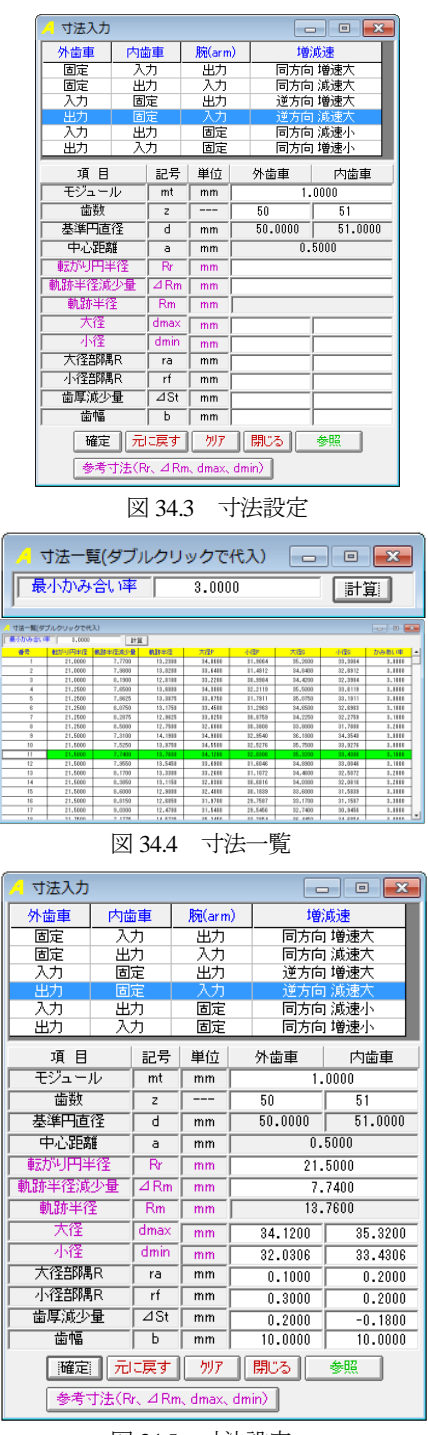

図 34.5 寸法設定

図 34.5 の大径部丸み半径 ( $r_a$ ) や小径部の丸み半径 ( $r_b$ ) そして 歯厚減少量 ( $\Delta$ S) を与えることにより歯形や各部寸法が決まりま す.その結果を図 34.6に示しますが,歯先Rを与えることにより, かみ合い率は  $\epsilon$ =2.425 に低下します.また,外歯車の歯厚を小さ く (0.20mm) し,内歯車の歯厚を大きく (0.18mm) してバック ラッシ *j*=0.02mm を与えています.回転比(本例の場合 1/50) や クリアランス,干渉発生の有無を表示します.

| 🦯 寸法計算結果 🛛 🗖 🗉 💌 |       |    |            |         |  |  |  |  |  |  |
|------------------|-------|----|------------|---------|--|--|--|--|--|--|
| 項目               | 記号    | 単位 | 外歯車        | 内歯車     |  |  |  |  |  |  |
| かみ合い率            | 3     |    | 2.4246     |         |  |  |  |  |  |  |
| バックラッシ           | jt    | mm | 0.0200     |         |  |  |  |  |  |  |
| 大径クリアランス         | cka   | mm | 0.1000     |         |  |  |  |  |  |  |
| 小径クリアランス         | ckf   | mm | 0.2000     |         |  |  |  |  |  |  |
| 干渉               |       |    | 発生しません     |         |  |  |  |  |  |  |
| 有効直径(Max)        | dh    | mm | 34.0433    | 35.2191 |  |  |  |  |  |  |
| 有劾直径(Min)        | dt    | mm | 32.5267    | 33.7301 |  |  |  |  |  |  |
| 接触直径(Max)        | dcMax | mm | 34.0433    | 34.9902 |  |  |  |  |  |  |
| 接触直径(Min)        | dcMin | mm | 32.9116    | 33.7301 |  |  |  |  |  |  |
| 回転比(出力軸/入力軸)     | ·     |    | -0.020000  |         |  |  |  |  |  |  |
| 回転比(入力軸/出力軸)     | ·     |    | -50.000000 |         |  |  |  |  |  |  |
| 滑り率(最大接触直径)      | σh    |    | -0.0695    | 0.0650  |  |  |  |  |  |  |
| 滑り率(最小接触直径)      | σt    |    | -0.0192    | 0.0188  |  |  |  |  |  |  |

図 34.6 寸法計算結果

## 34.4 歯形図

図34.5 で設定した歯車諸元に基づき内転トロコイド歯形を生成 し図 34.7 のように作図します. 図 34.8 は, 図 34.7 のかみ合い部 A の拡大図(図中○の3 歯が同時接触) であり, 図 34.9 は同じく B の拡大図です. かみ合い図(2D)では, 図 34.10 のように距離計 測(歯先間距離が 0.096mm) をすることができます.

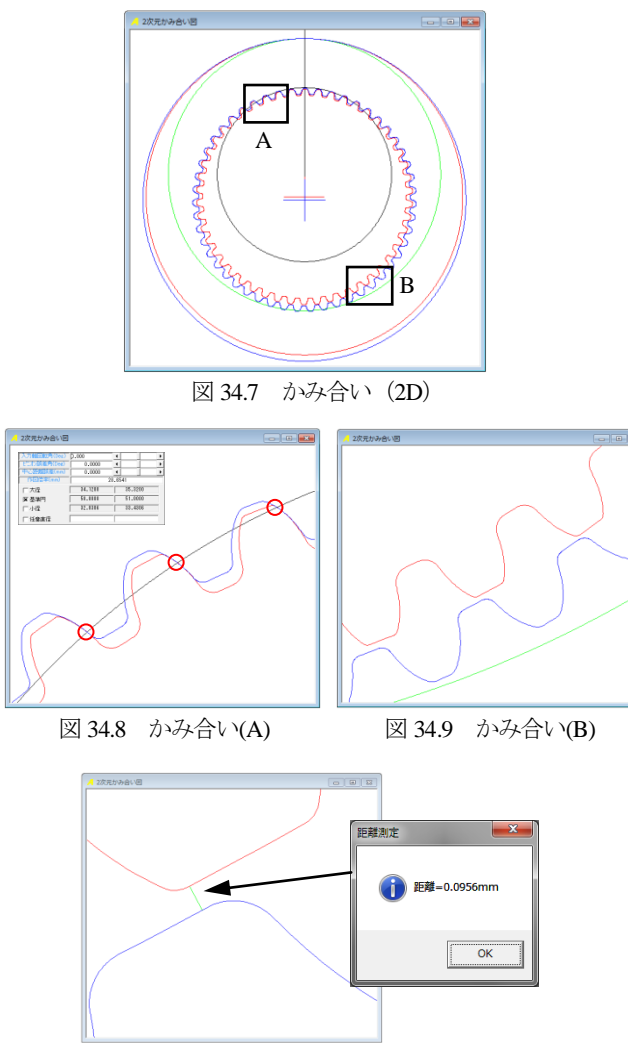

図 34.10 かみ合い(距離計測)

図 34.11 および図 34.12 に歯形レンダリングを示します. この図 では図 34.3 で設定した歯車の組み合わせに応じて歯車が回転します. また,図 34.12 に示すように接触線を観察することができます.

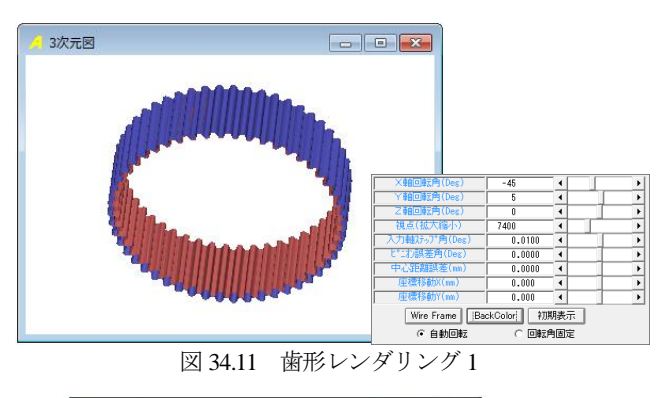

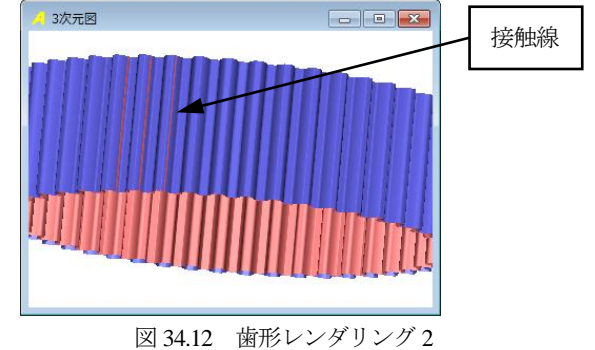

#### 34.5 オーバーボール寸法

生成した歯形の管理のためオーバーボール (ビトイーン) 寸法 を図 34.13 および図 34.14 のように計算することができます.

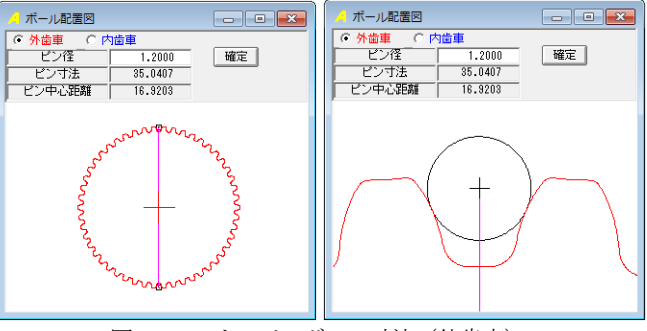

図 34.13 オーバーボール寸法 (外歯車)

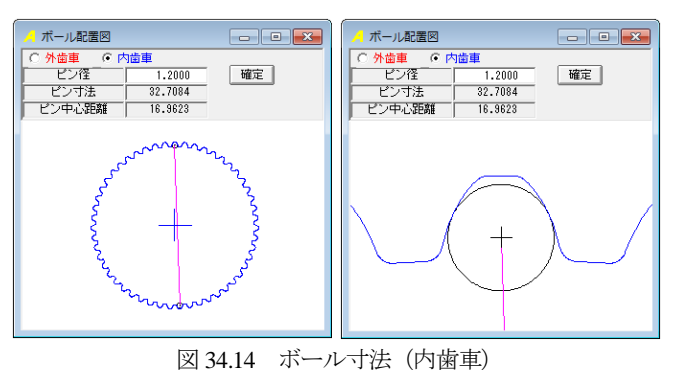

#### 34.6 すべり率

本例の内転トロコイド歯形のすべり率は、図 34.6 の寸法計算

結果に示すように最大接触直径では  $\sigma_h=0.0695$  であり,最小接触 直径では  $\sigma_t=0.0192$  で,歯形位置(直径)におけるすべり率の変化 は,図 34.15 で知ることができます.この図から本例の内転トロ コイド歯形のすべり率は,ほぼ一定であることが解ります.

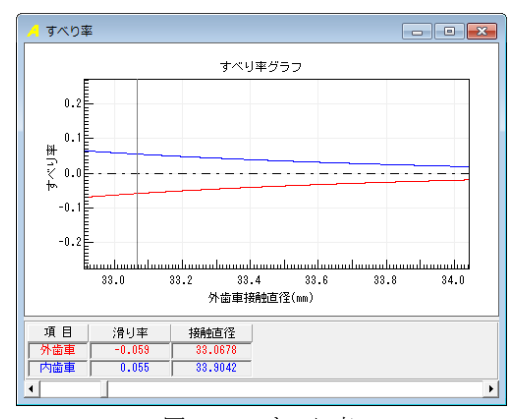

## 図 34.15 すべり率

# 34.7 強度計算

強度計算は、図 34.16 に示す強度設定画面でトルク,回転速度, 過負荷係数等を入力します.材料の許容応力は,直接入力するか, または、図 34.16の材料選択表を用いて設定することができます.

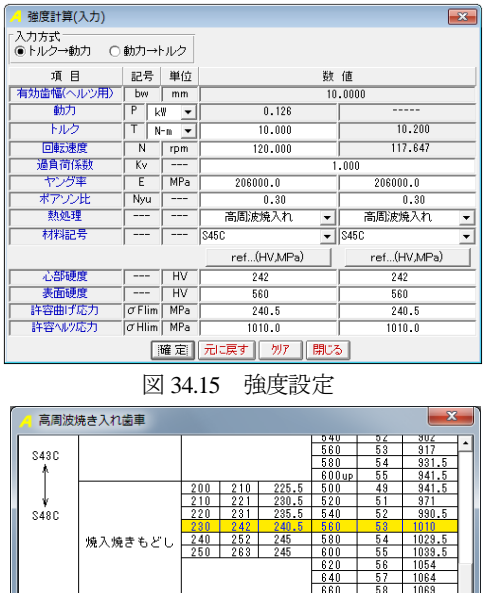

|          |         |      |     |       | 000   | 50  | 1003   |  |  |
|----------|---------|------|-----|-------|-------|-----|--------|--|--|
|          |         |      |     |       | 600up | 53  | 1074   |  |  |
| 構造用      | 高周波焼き入れ | 心部硬さ |     | σFlim | 歯面硬さ  |     | σHlim  |  |  |
| 合金綱      | 前の熱処理条件 | HB   | HV  | MPa   | HV    | HRc | MPa.   |  |  |
|          |         | 230  | 242 | 265   | 500   | 49  | 1069   |  |  |
| SCM440   |         | 240  | 252 | 274.5 | 520   | 51  | 1098.5 |  |  |
|          |         | 250  | 263 | 284.5 | 540   | 52  | 1128   |  |  |
| SMn443   |         | 260  | 273 | 294   | 560   | 53  | 1147.5 |  |  |
|          |         | 270  | 284 | 304   | 580   | 54  | 1167   |  |  |
| 確定 キャンセル |         |      |     |       |       |     |        |  |  |
|          |         |      |     |       |       |     |        |  |  |

図 34.16 材料選択

歯の曲げ強さは、歯たけ中央位置における歯形の曲率半径を基本とします.また、最弱断面歯厚は30度接線法(内歯は60度接線法)により決定し、歯先に荷重が作用するものとして歯元に発生する応力を計算します.さらに、曲率半径、曲げ高さそして最弱断面歯厚は、図34.17の歯形図で確認することができます.

歯面強さも曲げ強さと同様に歯たけの中央位置における歯形の 曲率半径を基本とし,発生へルツ応力を計算します.曲げ強さお よび歯面強さは,材料の許容応力と発生する応力の比としていま す. 図 34.17 に強度計算結果例を示します.

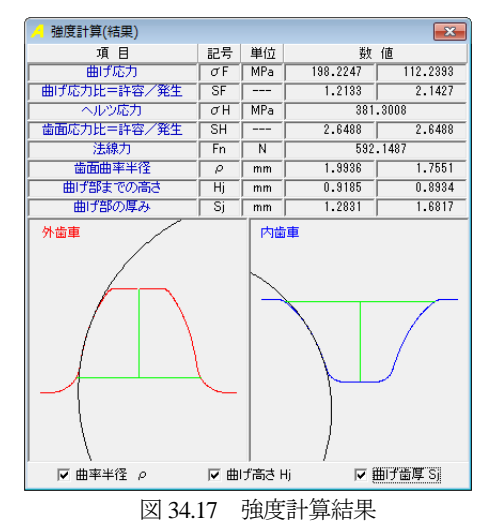

## 34.8 歯形出力

生成した歯形は、図 34.18 の歯形出力機能により CAD ファイル として出力することができます. 作図例を図 34.19~34.20 に示し ます.

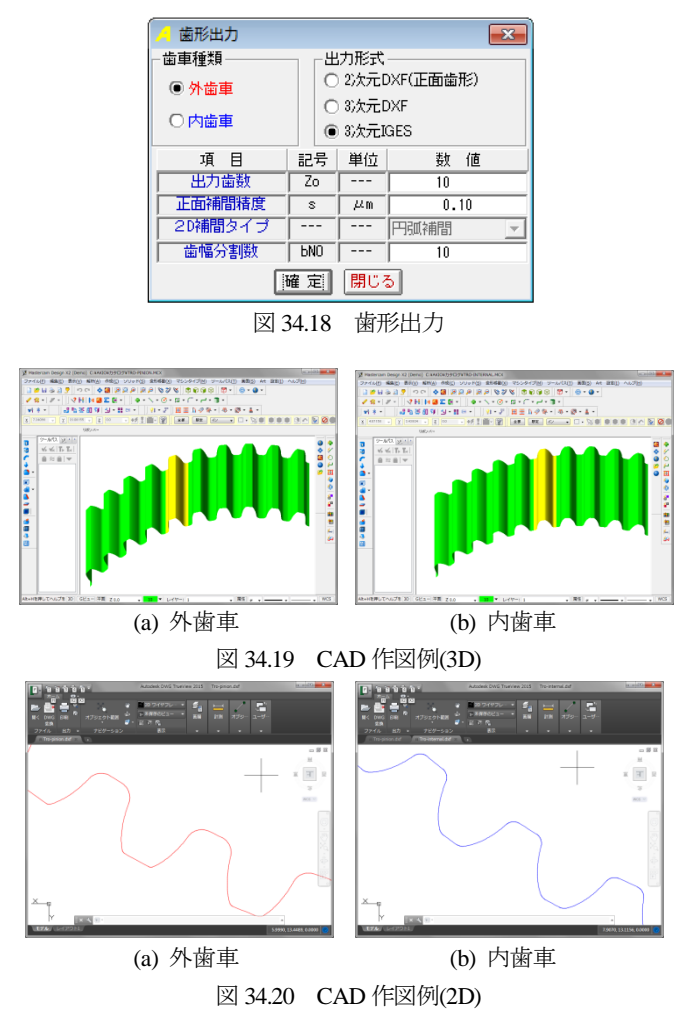